# Erklärung zur Datenübernahme vom Kartei- und Matrikenprogramm 2000 in die neue Programmversion V4:

# KARTEIPROGRAMM:

## 1.) Karteiprogramm: Programm und Daten sichern

Sichern Sie Ihre aktuelle Programmversion zusammen mit den Daten:

Standardordner für Kartei (**"KTOrdner**) = **"C:\Programme\Pfarrverwaltung\Kartei**" Im Windows-Explorer: Rechtsklick auch den **KTOrdner**, dann "Kopieren". Erstellen Sie im Ordner *"C:\Programme\Pfarrverwaltung*" einen Unterordner "Sicherung",

öffnen Sie den neuen Ordner, dann Rechtsklick und "Einfügen" auswählen. Das Programm und die Daten werden kopiert.

Falls Sie das Pfarrpaket woanders installiert haben, dann müssen Sie den Pfad-Teil

 $\label{eq:constant} \ensuremath{\texttt{C}}\xspace \ensuremath{\texttt{C}}\xspace$ 

## 2.) Programmupdate downloaden:

Laden Sie per Internet-Browser die aktuellste Version des Kartei-Programms von der folgenden Adresse

http://www.dioezese-linz.at/dfk/pfarrverwaltung/edv/download/kt2000/ kartei01.exe

herunter und speichern die Datei am besten auf Ihrem Desktop (nicht sofort ausführen!). Da es sich um eine ausführbare Datei handelt, kann es vorkommen, dass Ihr Internet-Browser oder Antiviren-Programm, sofern auf ihrem PC eines installiert wurde, vor dem Download eine Sicherheitswarnung anzeigt, die sie jedoch gefahrlos bestätigen können.

Nach dem Download müssen Sie Unter Windows XP möglicherweise die **Zugriffsblockierung** aufheben:

Mit Rechtsklick auf die Datei "Kartei01" und Menüpunkt "Eigenschaften" auswählen. Falls im untersten Bereich die Meldung "*Die Datei stammt von einem anderen Computer…. Aus Sicherheitsgründen eventuell geblockt*" aufscheint, dann drücken Sie rechts daneben auf "**Zulassen**"; die Blockierung wird aufgehoben und die Meldung verschwindet.

## 3.) Programmupdate einspielen:

Starten sie die Datei "Kartei01" mittels Doppelklick und entpacken Sie das Programm im angezeigten Verzeichnis mit Hilfe von "Unzip"

(Achtung: Es soll jener Pfad angegeben sein, der eine Ebene über dem Unterorder "Kartei" liegt, da zugleich die Datei "allgemei.mdb" aktualisiert wird.)

| WinZip Self-Extractor [kartei01.exe]                                                                    | ×              |
|----------------------------------------------------------------------------------------------------|----------------|
| Klicken Sie auf "Unzip", um alle Dateien in kartei01.exe in das<br>angegebene Verzeichnis zu entpacken. | Unzip          |
| Unzip-Verzeichnis:                                                                                      | WinZip starten |
| C:\Programme\Pfarrverwaltung                                                                            | Schließen      |
| ✓ Dateien ohne Nachfrage Überschreiben                                                                  | Info           |
|                                                                                                    | Hilfe          |

Falls Sie das Pfarrpaket woanders installiert haben, dann müssen Sie den Pfad-Teil "C:\Programme\Pfarrverwaltung\" sinngemäß durch Ihren Installationsort ersetzen.

#### 4.) Karteiprogramm starten:

Starten Sie das Karteiprogramm. Sie erhalten folgendes Fenster, wo Sie den Speicherpfad kontrollieren und mit <OK> bestätigen können:

|   | Pfarren:<br>Zum Anlegen einer neuen Pfarre bitte in der<br>in der nächsten freien Zeile den Namen der | r i<br>P | Spalte "Pfarre"<br>Yarre auswählen:                  |    |  |
|---|----------------------------------------------------------------------------------------------------|----------|------------------------------------------------------|----|--|
|   | Pfarre:                                                                                               |          | Pfad                                                 |    |  |
|   | Wernstein 💌                                                                                           | ]        | c:\programme\pfarrverwaltung\kartei\daten\wernstein\ |    |  |
| * | ~                                                                                                    | ]        |                                                      |    |  |
|   |                                                                                                    |          |                                                      |    |  |
|   |                                                                                                    |          |                                                      |    |  |
|   |                                                                                                    |          |                                                      |    |  |
|   |                                                                                                    |          |                                                      |    |  |
|   |                                                                                                    |          |                                                      | ОК |  |

Falls sich ihre Daten woanders befinden (keine Standardinstallation), dann müssen Sie den Pfad-Teil "C:\Programme\Pfarrverwaltung\" entsprechend anpassen.

| 🖴 Pf                                         | arre auswählen                                                              |           | ×  |
|----------------------------------------------|-----------------------------------------------------------------------------|-----------|----|
| Vöck<br>Wald<br>Wels<br>Wels<br>Wels<br>Werr | :lamarkt<br>ling<br>-Heilige Familie<br>-St.Josef<br>-Stadtpfarre<br>hstein |           |    |
|                                              | Pfarre Neu/Ändern                                                           | Abbrechen | OK |

Im nachfolgenden Fenster markieren Sie Ihre Pfarre und bestätigen mit <OK>:

Vergleichen Sie bitte dann, ob die aktuellste Version installiert wurde (unter Menüpunkt Hilfe – Info bzw. <u>http://www.dioezese-</u>

linz.at/dfk/pfarrverwaltung/edv/2000updates.php)

Wie nach jedem Programm-Update müssen Sie anfangs den Registrierungscode neu eingeben!

#### 5.) Datenbereinigung (Datenabgleich) durchführen

Klicken Sie dann rechts unten auf die Schaltfläche "Datenfelder abgleichen":

| 66 748247650   |                  | 47,2017                             | 4/901/14-1/203/26 |            |  |  |  |
|----------------|------------------|-------------------------------------|-------------------|------------|--|--|--|
| 52 747811440 3 |                  | 3/192/2-0/104/78                    |                   | 01.04.1959 |  |  |  |
| <u>Li</u> ster | Aus <u>w</u> ahl | sus <u>w</u> ahl 🖃 Datenfelder abgl |                   | leichen    |  |  |  |

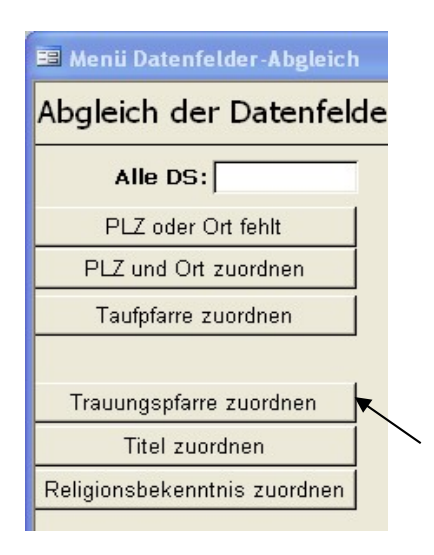

<u>Hinweis:</u> Zur Übernahme der bestehenden Karteidaten ins neue Karteiprogramm V4 müssen die bestehenden Daten auf mögliche Fehler überprüft, manche Eintragungen standardisiert bzw. fehlende Eintragungen ergänzt werden. Dazu klicken Sie bitte **der Reihe nach von oben nach** unten alle Schaltflächen im Fenster "**Menü Datenfelder-Abgleich**" an.

Im Folgenden wird das Prinzip des Datenabgleichs am Beispiel **"Zuordnung der Trauungspfarre"** beschrieben: In diesem Fall wurde nur "Leonding" angegeben, die Auswahl verlangt jedoch eine der 3 Pfarren in Leonding. Bitte die richtige auswählen.

| Bitte TRAUUNGSP                                                                                         | FARRE der VERSTORBENEN zuweisen:                                                                                                    |                                                                                                    |                   |            |
|----------------------------------------------------------------------------------------------------|----------------------------------------------------------------------------------------------------|----------------------------------------------------------------------------------------------------|-------------------|------------|
| 3 Trauungspfar                                                                                          | re/n muss/müssen neu zugeordi                                                                                                    | net werden!                                                                                                    |                   |            |
| Familienname: Leit                                                                                      | ner Berufstitel:                                                                                                    | KarteiID:                                                                                                    | 125               |            |
| Geburtsdatum:                                                                                           | 28.11.1942 Geburtsort: Oberkulm                                                                                                    |                                                                                                    | 14010 3003/200039 |            |
| ,<br>PLZ: 420                                                                                           | 3 Ort: Altenberg/Linz                                                                                                    | Straße: Kulm Hausnr:                                                                                                    | 1 Tür             |            |
| Trauunosdatum                                                                                           |                                                                                                    |                                                                                                    |                   |            |
| Tanangoutum                                                                                             | Leanding                                                                                                    |                                                                                                    |                   |            |
| Trauungsprarre                                                                                          |                                                                                                    |                                                                                                    |                   |            |
| Trauungspfarre aus                                                                                      | wählen:                                                                                                    |                                                                                                    |                   |            |
| Trauungspfarre                                                                                          | Leonding-Doppl-Bruder Klaus                                                                                                    | Ersetzen                                                                                                    |                   | _          |
|                                                                                                    | Leonding-Doppl-Bruder Klaus                                                                                                    | 4060 Leonding                                                                                                    |                   | ^          |
|                                                                                                    | Leonding-Hart-St. Johannes                                                                                                    | 4060 Leonding                                                                                                    |                   |            |
|                                                                                                    | Leonding-St.Michael                                                                                                    | 4060 Leonding                                                                                                    |                   |            |
|                                                                                                    | Leonstein                                                                                                    | 4592 Leonstein                                                                                                    |                   |            |
|                                                                                                    | Leopoldschlag                                                                                                    | 4262 Leopoldschlag                                                                                                    |                   | <b>N</b> + |
|                                                                                                    | Leopoldsdorf/Marchfeld                                                                                                    | 2285 Leopoldsdorf I.Marcht                                                                                                    | elde              |            |
| mauunyspi, weyy, zuo                                                                                    | Leopoldsdorf/Wien                                                                                                    | 2333 Leopoldsdorf bei Wier                                                                                                    | ו                 |            |
|                                                                                                    | Lermoos                                                                                                    | 6631 Lermoos                                                                                                    |                   |            |
| Taufdatum 1.9.1998 lös                                                                                  |                                                                                                    | 5580 Tamsweg                                                                                                    |                   |            |
| -                                                                                                    | Liebteneu                                                                                                    | 2E22 Liebter au                                                                                                    |                   | -          |
| Sprengeleintrage tes                                                                                    |                                                                                                    | 2812 Lichtenag                                                                                                    |                   |            |
|                                                                                                    | Lichtonwörth                                                                                                    | 2013 Lichtenwörth-Madelbu                                                                                                    |                   |            |
| Datumsangahen nrü                                                                                       | eliebenau                                                                                                    | 4252 Liebenau                                                                                                    | i g               |            |
| 2 aronnoungubon pro                                                                                     | Lieboch                                                                                                    | 8501 Lieboch                                                                                                    |                   |            |
|                                                                                                    | Lieding                                                                                                    | 9341 Straßburg                                                                                                    |                   | V          |
| Trauungspfarre<br>Trauungspfarre<br>Taufdatum 1.9.1998 lös<br>Sprengeleinträge tes<br>Datumsangaben prü | Leonding-Doppl-Bruder Klaus<br>Leonding-Doppl-Bruder Klaus<br>Leonding-Hart-St.Johannes<br>Leonding-St.Michael<br>Leonstein<br>Leopoldschlag<br>Leopoldsdorf/Marchfeld<br>Leopoldsdorf/Wien<br>Lermoos<br>Lessach<br>Leutschach<br>Lichtenau<br>Lichtenau<br>Lichtenagg<br>Lichtenwörth<br>Liebenau<br>Lieboch<br>Lieding | Ersetzen4060 Leonding4060 Leonding4060 Leonding4060 Leonding4060 Leonding4592 Leonstein4262 Leopoldschlag2285 Leopoldsdorf i.Marchf2333 Leopoldsdorf bei Wier6631 Lermoos5580 Tamsweg8463 Leutschach3522 Lichtenau2813 Lichtenegg2493 Lichtenau4252 Liebenau8501 Lieboch9341 Straßburg | elde<br>1         |            |

#### 6.) Datendatei versenden

Nach Abschluss des Datenbereinigung schicken Sie uns bitte die Datendatei, damit wir sie ins neue Pfarrpaket V4 importieren können.

1. per E-Mail an: hotline.pfarren@dioezese-linz.at

mit Betreff "Pfarre <Ihre Pfarrnummer> - Datenübernahme - Kartei2000". Falls Sie auch eine Datenbereinigung im Matriken-Modul durchführen, können sie beide Daten-Dateien gemeinsam verschicken (Betreff bitte anpassen!)

#### 2. folgende Datei als eMail-Anhang auswählen:

C:\Programme\Pfarrverwaltung\kartei\daten\*pfarrname*\**ka\_daten.mdb** 

Falls sich ihre Daten woanders befinden (keine Standardinstallation), dann müssen Sie den Pfad-Teil "C:\Programme\Pfarrverwaltung\" entsprechend anpassen.

Wichtig: Überprüfen Sie bitte vor dem Versenden der Datei "ka\_daten.mdb" in den Datei-Eigenschaften (Rechtsklick auf Datei), dass das Änderungsdatum der Datei mit Ihrem **Bearbeitungsdatum übereinstimmt.** Falls nicht, dann handelt es sich um eine nicht bereinigte Datei.

Achtung: Unter Windows7 wird ihre Datendatei womöglich an einem anderen Ort abgespeichert. Prüfen Sie bitte entsprechende Hinweise auf unserer Homepage oder kontaktieren Sie uns per eMail oder Telefon.

Zum Abschluss die Datei "kartei01.exe" vom Desktop löschen

## **MATRIKENPROGRAMM:**

## 1.) Matrikenprogramm: Programm und Daten sichern

Sichern Sie Ihre aktuelle Programmversion zusammen mit den Daten:

Standardordner für MT ("MTOrdner) =

## "C:\Programme\Pfarrverwaltung\matriken"

Im Windows-Explorer: Rechtsklick auch den MTOrdner, dann "Kopieren".

Erstellen Sie im Ordner "*C:\Programme\Pfarrverwaltung*" einen Unterordner "Sicherung", öffnen Sie den neuen Ordner, dann Rechtsklick und "Einfügen" auswählen. Das Programm und die Daten werden kopiert.

Falls Sie das Pfarrpaket woanders installiert haben, dann müssen Sie den Pfad-Teil "C:\Programme\Pfarrverwaltung\" sinngemäß durch Ihren Installationsort ersetzen.

## 2.) Programmupdate downloaden:

Laden Sie per Internet-Browser die aktuellste Version des Matriken-Programms von der folgenden Adresse

http://www.dioezese-linz.at/dfk/pfarrverwaltung/edv/download/mt2000/ matrik01.exe

herunter und speichern die Datei am besten auf Ihrem Desktop (nicht sofort ausführen!). Da es sich um eine ausführbare Datei handelt, kann es vorkommen, dass Ihr Internet-Browser oder Antiviren-Programm, sofern auf ihrem PC eines installiert wurde, vor dem Download eine Sicherheitswarnung anzeigt, die sie jedoch gefahrlos bestätigen können.

Unter Windows XP müssen Sie möglicherweise die **Zugriffsblockierung** aufheben: Mit Rechtsklick auf die Datei "Matrik01" und Menüpunkt "Eigenschaften" auswählen. Falls im untersten Bereich die Meldung "*Die Datei stammt von einem anderen Computer.... Aus Sicherheitsgründen eventuell geblockt*" aufscheint, dann drücken Sie rechts daneben auf "**Zulassen**"; die Blockierung wird aufgehoben und die Meldung verschwindet.

## 3.) Programmupdate einspielen:

| WinZip Self-Extractor [kartei01.exe]                                                                    | ×              |
|----------------------------------------------------------------------------------------------------|----------------|
| Klicken Sie auf "Unzip", um alle Dateien in kartei01.exe in das<br>angegebene Verzeichnis zu entpacken. | Unzip          |
| Unzip-Verzeichnis:                                                                                      | WinZip starten |
| C:\Programme\Pfarrverwaltung                                                                            | Schließen      |
| Dateien ohne Nachfrage Überschreiben                                                                    | Info           |
|                                                                                                    | Hilfe          |

Starten sie die Datei

"Matrik01.exe" mittels Doppelklick und entpacken Sie das Programm im angezeigten Verzeichnis mit Hilfe von "Unzip"

(Achtung: Es soll jener Pfad angegeben sein, der eine Ebene über dem Unterorder "matriken" liegt, da zugleich die Datei "allgemei.mdb"

## aktualisiert wird.)

Falls Sie das Pfarrpaket woanders installiert haben, dann müssen Sie den Pfad-Teil "C:\Programme\Pfarrverwaltung\" sinngemäß durch Ihren Installationsort ersetzen.

#### 4.) Matrikenprogramm starten:

Starten Sie das Matrikenprogramm. Sie erhalten folgendes Fenster, wo Sie den Speicherpfad kontrollieren und mit <OK> bestätigen können:

| == | Pfarren:                                                  |                                       |                                                  | ×    |
|----|-----------------------------------------------------------|---------------------------------------|--------------------------------------------------|------|
|    | Zum Anlegen einer neuen P<br>in der nächsten freien Zeile | farre bitte in der<br>den Namen der I | Spalte "Pfarre"<br>Pfarre auswählen:             | ^    |
|    | Pfarre:                                                   |                                       | Pfad                                             |      |
|    | Wernstein                                                 | ~                                     | c:\programme\pfarrverwaltung\kartei\daten\wernst | ein\ |
| *  |                                                           | ~                                     |                                                  |      |
|    |                                                           |                                       |                                                  |      |
|    |                                                           |                                       |                                                  |      |
|    |                                                           |                                       |                                                  |      |
|    |                                                           |                                       |                                                  |      |
|    |                                                           |                                       |                                                  | ок 🚽 |

Falls sich ihre Daten woanders befinden (keine Standardinstallation), dann müssen Sie den Pfad-Teil "C:\Programme\Pfarrverwaltung\" entsprechend anpassen.

nachfolgenden Fenster markieren Sie Ihre Pfarre und bestätigen mit <OK>:

| 📧 Pf                                 | arre auswählen                                                            |           | ×  |
|--------------------------------------|---------------------------------------------------------------------------|-----------|----|
| Vöck<br>Wald<br>Wels<br>Wels<br>Wels | Jamarkt<br>ling<br>-Heilige Familie<br>-StJosef<br>-Stadtpfarre<br>hstein |           |    |
|                                      | Pfarre Neu/Ändern                                                         | Abbrechen | ОК |

Vergleichen Sie bitte, ob die aktuellste Version installiert wurde (unter Hilfe – Info bzw. <u>http://www.dioezese-</u>

Im

#### linz.at/dfk/pfarrverwaltung/edv/2000updates.php)

Wie nach jedem Programm-Update müssen Sie anfangs den Registrierungscode neu eingeben!

Danach wechseln sie ins Taufarchiv.

*Falls das Matrikenprogramm ohne oder mit dem Fehlerhinweis <u>"Fehler im Eingangsmodul</u>" abbricht, dann beachten Sie bitte auf der Pfarrpakets Homepage –<u>Matriken2000</u> – die Infos zur Problemlösung.* 

#### 5.) Datenbereinigung (Datenabgleich) durchführen

Klicken Sie dann rechts unten auf die Schaltfläche "Datenfelder abgleichen":

| Schließen  |            |    |     | Datenfe | elder al | ogleichen    |
|------------|------------|----|-----|---------|----------|--------------|
| 11.10.2006 | 21.01.2007 | 10 | 84  | 20      | 10,30    | Alexander Ru |
| 16.02.1923 | 17.02.1923 | 6  | 141 | 12      |          | Alexander Ro |

| and the second second second second second second second second second second second second second second second | N                 |
|----------------------------------------------------------------------------------------------------|-------------------|
| Abgleich der Taufdaten-Felder mi                                                                                 | it den Ba         |
| MatrNr: Rōmisch => Arabisch                                                                                      |                   |
|                                                                                                    |                   |
| Längenkorrektur + Dat.Grenzen                                                                                    |                   |
| Täufling:                                                                                                    | $\langle \rangle$ |
| Adresse: PLZ oder Ort fehlt                                                                                      | \                 |
| Adresse: PLZ und Ort zuordnen                                                                                    |                   |
| Taufpfarre zuordnen                                                                                              |                   |
| Wohnpfarre zuordnen                                                                                              |                   |
| Firmpfarre zuordnen                                                                                              |                   |
| Trauungspfarre zuordnen                                                                                          |                   |
|                                                                                                    |                   |

<u>Hinweis:</u> Zur Übernahme der bestehenden Karteidaten ins neue Karteiprogramm V4 müssen die bestehenden Daten auf mögliche Fehler überprüft, manche Eintragungen standardisiert bzw. fehlende Eintragungen ergänzt werden. Dazu klicken Sie bitte **der Reihe nach von oben nach** unten alle Schaltflächen im Fenster "**Menü Datenfelder-Abgleich**" an.

Im Folgenden wird das Prinzip des Datenabgleichs an den Beispielen **"Zuordnung der Trauungspfarre"** und **"MatrNr Römisch-> Arabisch"** beschrieben:

#### Beispiel1: Taufpfarre zuordnen

Im nachfolgenden Fall wurde als Taufpfarre nur "W" angegeben. Weil der Täufling in Wels geboren ist, liegt es Nahe, dass er auch in Wels getauft wurde. In welcher Pfarre das genau gemacht wurde, geht hier leider nicht hervor.

Wenn es auch für die Pfarrsekretärin/den Pfarrsekretär nicht möglich ist, dies herauszufinden, dann klickt man einfach auf die Schaltfläche Nächster DS =>.

| 📧 DatenabgleichTa | ufpfarre : Formular         |             |                  |       |           |     |
|-------------------|-----------------------------|-------------|------------------|-------|-----------|-----|
| 2 Taufpfarre/n    | n muss/müssen neu zugeordne | t werden!   |                  |       |           |     |
| Familienname:     | Dopona                      | Geschlecht: | И                |       | TB Band:  | 1   |
| Taufnamen:        | Gerald                      | Geb.Dat.:   | 22.03.1975       | 5     | TB_Seite: | 286 |
| Zus. Taufname:    | Nobert                      | Geb.Ort:    | Wels             |       | TB_RZ:    | 40  |
|                   |                             |             |                  |       |           |     |
| PLZ:              | 4600 Wels                   |             | Straße: Sauserst | traße |           | 5   |
|                   | her.                        |             | _                |       |           |     |
| l'autptarre:      | lw                          |             |                  |       |           |     |
| Taufpfarre auswäl | hlen:                       |             |                  |       |           |     |
| Taufpfarre:       | Wels-Heilige Familie        |             | - Ercol          |       |           |     |
|                   | Wels-Heilige Familie        |             | 4463             |       |           |     |
|                   | Wels-Herz Jesu              |             | 4464             | 1     |           |     |
|                   | Wels-St.Franziskus          |             | 4490             |       |           |     |
|                   | Wels-St.Josef               |             | 4465             |       |           |     |
|                   | Wels-St.Stephan             |             | 4466             |       |           |     |
|                   | Wels-Stadtpfarre            |             | 4467             |       |           | Į.  |
|                   | Wels-Vorstadtpfarre         |             | 4901             |       |           |     |
| Aichhorn Rol      | Wendling                    |             | 4468             |       |           |     |
| Aichhorn Sar      | Weng/Admont                 |             | 6564             |       |           |     |
| Aichinger De      | Weng/Innkreis               |             | 4469             |       |           |     |
| Aichinger He      | Wenigzell                   |             | 6565             |       |           |     |
| Aichinger Me      | Wenns                       |             | 7565             |       |           |     |
| Aichlseder B:     | Wenzersdorf                 |             | 9646             |       |           |     |
| Aichlseder N      | Weppersdorf                 |             | 1086 📃           |       |           |     |
| Algner Helga      | Werfen                      |             | 5541             |       |           |     |
| Aigner Kevin      | Werfenweng                  |             | 5542 🔽           |       |           |     |

#### **Beispiel2:** MatrNr: Römisch => Arabisch

Diese Schaltfläche bewirkt, dass alle Matrikennummern, die in römischen Zahlen angegeben wurden, in arabische Ziffern umgewandelt werden. Gleichzeitig filtert diese Funktion alle doppelten Matrikennummern heraus. **Da keine Matrikennummer doppelt vorkommen darf**,

**muss in diesem Fall immer eine von zwei Personen gelöscht werden!** Im Zweifelsfall besser beide als keine zu löschen, da die Person sowieso im neuen Pfarrpaket V4 enthalten sein muss.

|                          |                                           | Datensätze m                                                                                          | it gleicher Matrikennummer:                                                            |            |
|--------------------------|-------------------------------------------|----------------------------------------------------------------------------------------------------|----------------------------------------------------------------------------------------|------------|
|                          |                                           |                                                                                                    | Pfarre: 4xxx                                                                           |            |
|                          | MatrNr                                    | Name                                                                                                  | Adresse                                                                                | Geb.Dat.   |
|                          | 11-23-15                                  | Matz Maria                                                                                            | Diersbach, Etzelbach 8                                                                 | 02.05.1931 |
|                          | 11-23-15                                  | Schreiner Maria                                                                                       | Diersbach, Etzlbach 8                                                                  | 02.05.1931 |
|                          | 14-2-2                                    | Alteneder Christine                                                                                   | Diersbach, Buchet 3                                                                    | 10.03.1963 |
|                          | 14-2-2                                    | Alteneder Christine                                                                                   | Diersbach, Mitterndorf 18                                                              | 10.03.1963 |
|                          | 15-131-7                                  | Stieger Christoph                                                                                     | Diersbach, Etzelbach l                                                                 | 22.06.1989 |
|                          | 15-131-7                                  | Stieger Johann                                                                                        | Diersbach, Eden S                                                                      | 25.04.1963 |
|                          | 15-173-17                                 | Scheuringer Melissa Maria                                                                             | Diersbach, Mitterndorf 18                                                              | 13.09.1991 |
|                          | 15-173-17                                 | Alteneder Meliss a Maria                                                                              | Diersbach, Mitterndorf 18                                                              | 13.09.1991 |
| 🕫 Abgleich der Taufdaten | -Felder mit den Ba                        | sis-Tabellen:                                                                                         |                                                                                        |            |
| MatrNr: Rōmisch => A     | rabisch 'TATauft<br>Es gibt k<br>'TATauft | abelle' (= Taufbucharchiv) = 18<br>eine Matrikennummern mit römis<br>abelle' (= Taufbucharchiv): 10 T | 17 Datensätze<br>.hen Ziffern!<br>äufling(e) mit DOPPELTER Matrikennummer (s. Bericht) | !          |
| Längenkorrektur + Dat.(  | Grenzen                                   |                                                                                                    |                                                                                        |            |
| Täufling:                |                                           |                                                                                                    |                                                                                        |            |
| Adresse: PLZ oder Or     | t fehlt                                   | (Hinweis: Taufspend                                                                                   | er muss eingetragen sein!)                                                             |            |
| Adresse: PLZ und Ort z   | uordnen                                   |                                                                                                    |                                                                                        |            |

## 6.) Datendatei versenden

Nach Abschluss der Datenbereinigung schicken Sie uns bitte die Datendatei, damit wir sie ins neue Pfarrpaket V4 importieren können.

 per E-Mail an: <u>hotline.pfarren@dioezese-linz.at</u> mit Betreff "Pfarre <Ihre Pfarrnummer> - Datenübernahme - Matriken2000" Falls Sie auch eine Datenbereinigung im Kartei-Modul durchgeführt haben, können sie beide Daten-Dateien gemeinsam verschicken (Betreff bitte anpassen!)

# folgende Datei als eMail-Anhang auswählen: C:\Programme\Pfarrverwaltung\matriken\daten\pfarrname\ma\_taufe.mdb

Falls sich ihre Daten woanders befinden (keine Standardinstallation), dann müssen Sie den Pfad-Teil "C:\Programme\Pfarrverwaltung\" entsprechend anpassen.

**Wichtig:** Überprüfen Sie bitte vor dem Versenden der Datei "ma\_taufe.mdb" in den Datei-Eigenschaften (Rechtsklick auf Datei), dass das **Änderungsdatum der Datei mit Ihrem Bearbeitungsdatum übereinstimmt.** Falls nicht, dann handelt es sich um eine <u>nicht bereinigte</u> Datei.

**Achtung:** Unter Windows7 wird ihre Datendatei womöglich an einem **anderen Ort** abgespeichert. Prüfen Sie bitte entsprechende Hinweise auf unserer Homepage oder kontaktieren Sie uns per eMail oder Telefon.

Abschließend die Datei "matrik01.exe" vom Desktop löschen

# WICHTIG:

Bei der Datenbereinigung ist das wichtigste, dass man alle Schaltflächen anklickt, weniger wichtig dabei ist, für jeden einzelnen Datensatz eine Zuordnung zu finden. Falls dies bei einem Datensatz nicht möglich ist, ist das kein Problem, das wird beim Import heraus gefiltert. Unbedingt auch Personen gleicher Matrikennummer löschen bzw. abändern.